Version 2.0

Issue Date: 30th April 2024

Issued By: LankaPay Private Limited

Your Trusted Payment Network

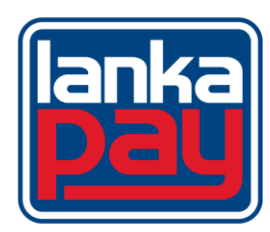

# How to Install Security Token to PC/Laptop

1. Plug the Security Token to PC / Laptop and copy the CryptoID\_Setup.exe Software from Security Token.

|        | Name                                  | Date modified      | Туре               | Size     |
|--------|---------------------------------------|--------------------|--------------------|----------|
| $\sim$ | Files Currently on the Disc           |                    |                    |          |
|        | 🔳 AutoRun.exe                         | 3/18/2019 7:27 AM  | Application        | 127 KB   |
|        | AUTORUN.INF                           | 3/18/2019 7:27 AM  | Setup Information  | 1 KB     |
|        | 🗗 CryptoID_Setup.exe                  | 12/11/2019 2:02 PM | Application        | 1,828 KB |
| $\sim$ | Files Ready to Be Written to the Disc |                    |                    |          |
|        | 📓 desktop.ini                         | 8/3/2023 11:52 AM  | Configuration sett | 1 KB     |
|        |                                       |                    |                    |          |

2. Extract the content & install software.

#### 3. Double Click on CryptoID Setup Application

| CryptoID_Setup.exe | 12/11/2019 2:02 PM | Application | 1,828 KB |
|--------------------|--------------------|-------------|----------|
|--------------------|--------------------|-------------|----------|

• Install the CryptoID Setup Authentication Client / Double click

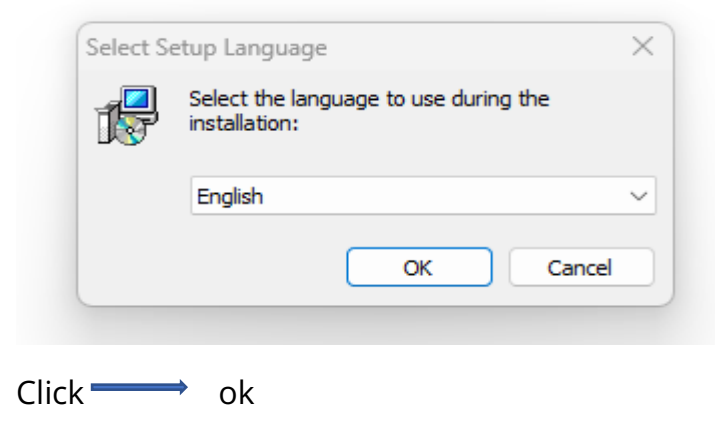

VERSION 2.0

| 🔂 Setup - CryptoID                                                                                                    |                            |              |             |         | × |
|----------------------------------------------------------------------------------------------------|----------------------------|--------------|-------------|---------|---|
| Select Destination Location                                                                                                    |                            |              |             |         |   |
| Where should CryptoID be installed?                                                                                                    |                            |              |             | C       |   |
| Setup will install CryptoID into th                                                                                                    | ne following folder        |              |             |         |   |
| To continue, click Next. If you would like                                                                                                    | to select a differer       | nt folder, o | lick Brows  | e.      |   |
| C:\Program Files (x86)\CryptoID                                                                                                    |                            |              | Brow        | se      |   |
|                                                                                                    |                            |              |             |         |   |
|                                                                                                    |                            |              |             |         |   |
|                                                                                                    |                            |              |             |         |   |
|                                                                                                    |                            |              |             |         |   |
| At least 6.0 MB of free disk space is requi                                                                                                    | red.                       |              |             |         |   |
|                                                                                                    |                            | Nevt         |             | Cance   |   |
|                                                                                                    |                            | INCAL        |             | Carree  |   |
|                                                                                                    |                            |              |             |         |   |
| Click ——— next                                                                                                    |                            |              |             |         |   |
|                                                                                                    |                            |              |             |         |   |
|                                                                                                    |                            |              |             |         |   |
|                                                                                                    |                            |              |             |         |   |
| 🔂 Setup - CryptolD                                                                                                    |                            |              | _           |         | × |
| Betup - CryptoID Select Additional Tasks                                                                                                    |                            |              | _           |         | × |
| Setup - CryptoID<br>Select Additional Tasks<br>Which additional tasks should be perform                                                                                                    | ned?                       |              | _           |         | × |
| Setup - CryptoID Select Additional Tasks Which additional tasks should be perform Select the additional tasks you would like then click Next.                                                                   | ned?<br>: Setup to perform | n while ins  | talling Cry | ptoID,  | × |
| Setup - CryptoID Select Additional Tasks Which additional tasks should be perform Select the additional tasks you would like then click Next. Additional shortcuts:                                             | red?<br>: Setup to perform | n while ins  | talling Cry | yptoID, | × |
| Setup - CryptoID Select Additional Tasks Which additional tasks should be perform Select the additional tasks you would like then click Next. Additional shortcuts: Create a desktop shortcut                   | ned?<br>: Setup to perform | n while ins  | talling Cry | yptoID, | × |
| Setup - CryptoID Select Additional Tasks Which additional tasks should be perform Select the additional tasks you would like then click Next. Additional shortcuts: Create a desktop shortcut                   | ned?<br>: Setup to perform | n while ins  |             | yptoID, | × |
| Setup - CryptoID<br>Select Additional Tasks<br>Which additional tasks should be perform<br>Select the additional tasks you would like<br>then click Next.<br>Additional shortcuts:<br>Create a desktop shortcut | ied?<br>: Setup to perform | n while ins  | talling Cry | yptoID, | × |
| Setup - CryptoID Select Additional Tasks Which additional tasks should be perform Select the additional tasks you would like then click Next. Additional shortcuts: Create a desktop shortcut                   | ed?<br>Setup to perform    | n while ins  | talling Cry | yptoID, | × |
| Setup - CryptoID Select Additional Tasks Which additional tasks should be perform Select the additional tasks you would like then click Next. Additional shortcuts: Create a desktop shortcut                   | ned?<br>: Setup to perform | n while ins  |             | yptoID, | × |
| Setup - CryptoID Select Additional Tasks Which additional tasks should be perform Select the additional tasks you would like then click Next. Additional shortcuts: Create a desktop shortcut                   | ed?<br>Setup to perform    | n while ins  |             | yptoID, | × |
| Setup - CryptoID Select Additional Tasks Which additional tasks should be perform Select the additional tasks you would like then click Next. Additional shortcuts: Create a desktop shortcut                   | ed?                        | n while ins  | talling Cry | yptoID, | × |

Click ------ next

VERSION 2.0

| 👸 Se | tup - CryptolD                                                                                     | _         |     | ×    |
|------|----------------------------------------------------------------------------------------------------|-----------|-----|------|
| Re   | ady to Install<br>Setup is now ready to begin installing CryptoID on your computer.                |           | (   |      |
|      | Click Install to continue with the installation, or click Back if you want<br>change any settings. | to review | or  |      |
|      | Destination location:<br>C:\Program Files (x86)\CryptoID                                           |           | 4   | h    |
|      | Start Menu folder:<br>CryptoID                                                                     |           |     |      |
|      | Additional tasks:<br>Additional shortcuts:<br>Create a desktop shortcut                            |           |     |      |
|      |                                                                                                    |           |     | ,    |
|      | 4                                                                                                  |           | P   |      |
|      | < Back Inst                                                                                        | all       | Car | ncel |

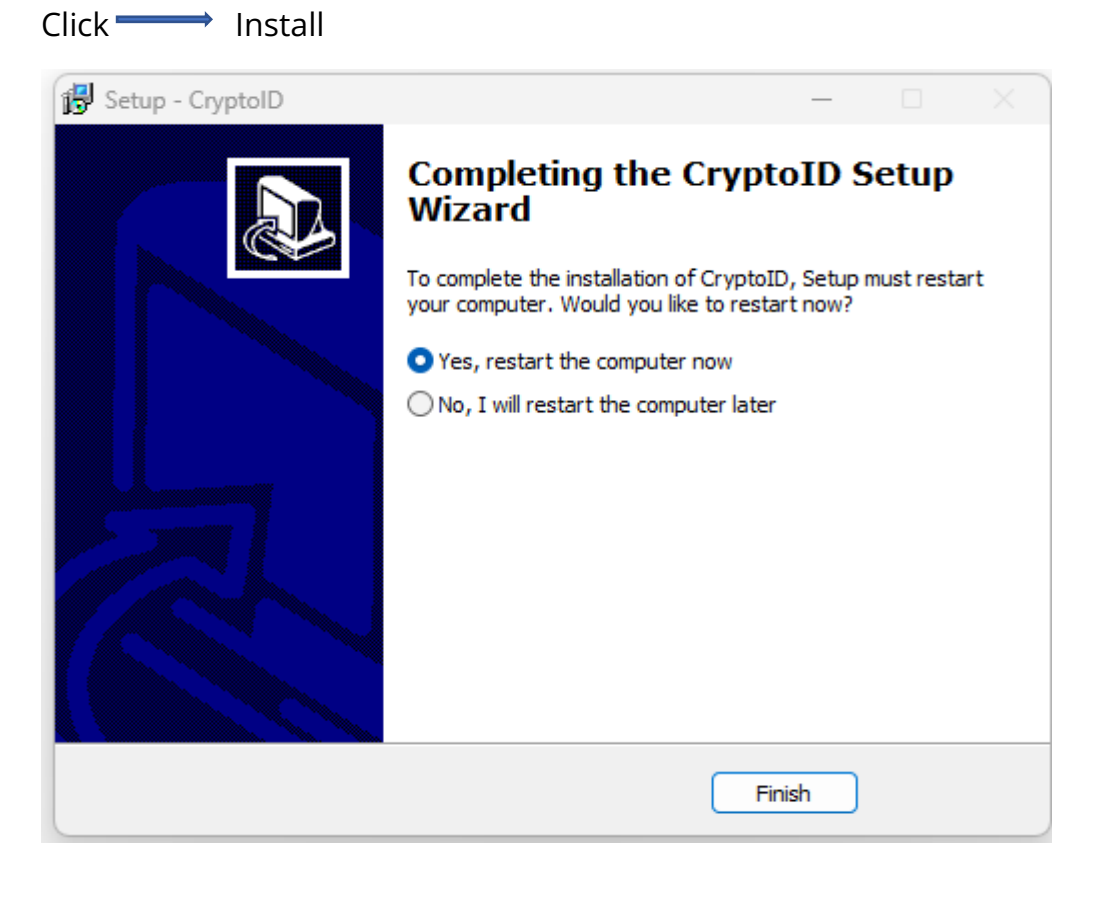

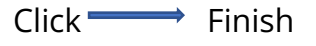

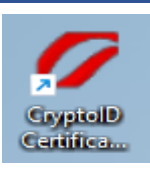

desktop. The display will look like this

# 4. Click the Trust key icon before

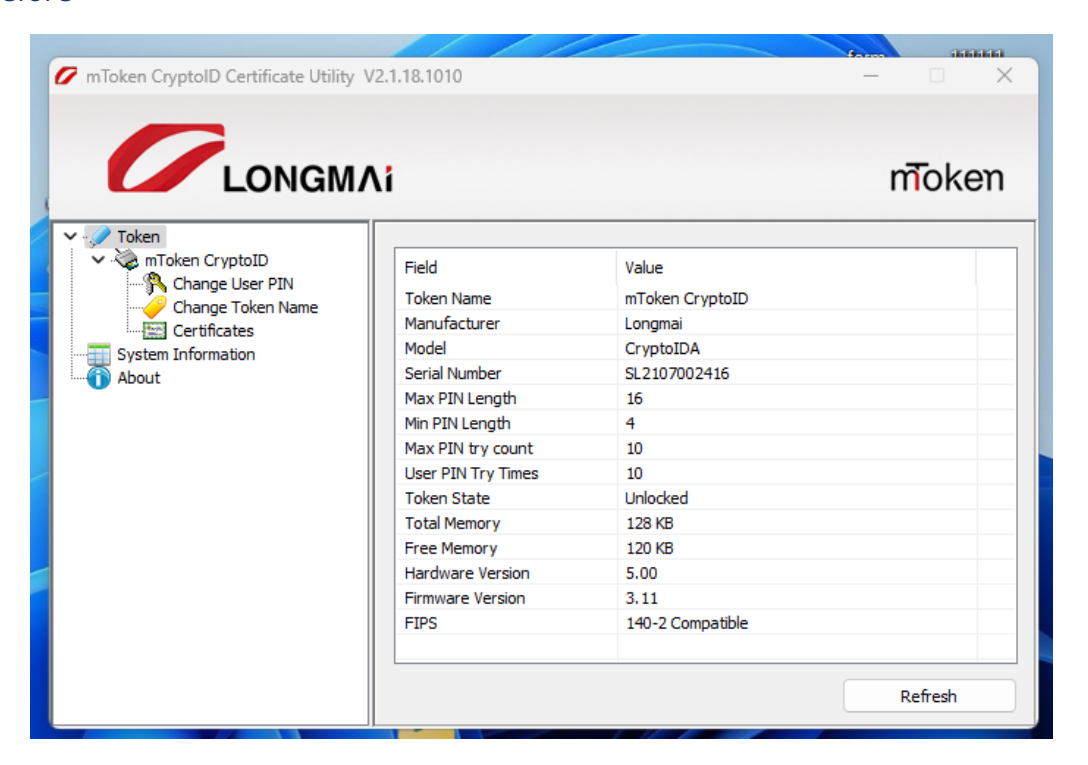

5. You can easily get a password using the default password given to you.

|                                                                                                | //////                                               | form Statist |
|------------------------------------------------------------------------------------------------|------------------------------------------------------|--------------|
| 🖉 mToken CryptoID Certificate Utility V2                                                       | .1.18.1010                                           | – 🗆 X        |
|                                                                                                |                                                      |              |
|                                                                                                |                                                      | To be an     |
|                                                                                                | 1                                                    | moken        |
| V Token<br>Change User PIN<br>Change Token Name<br>Certificates<br>System Information<br>About | Old User PIN:<br>New User PIN:<br>Confirm PIN:<br>Se | t            |

## 6. Open Root and Intermediate Certificate

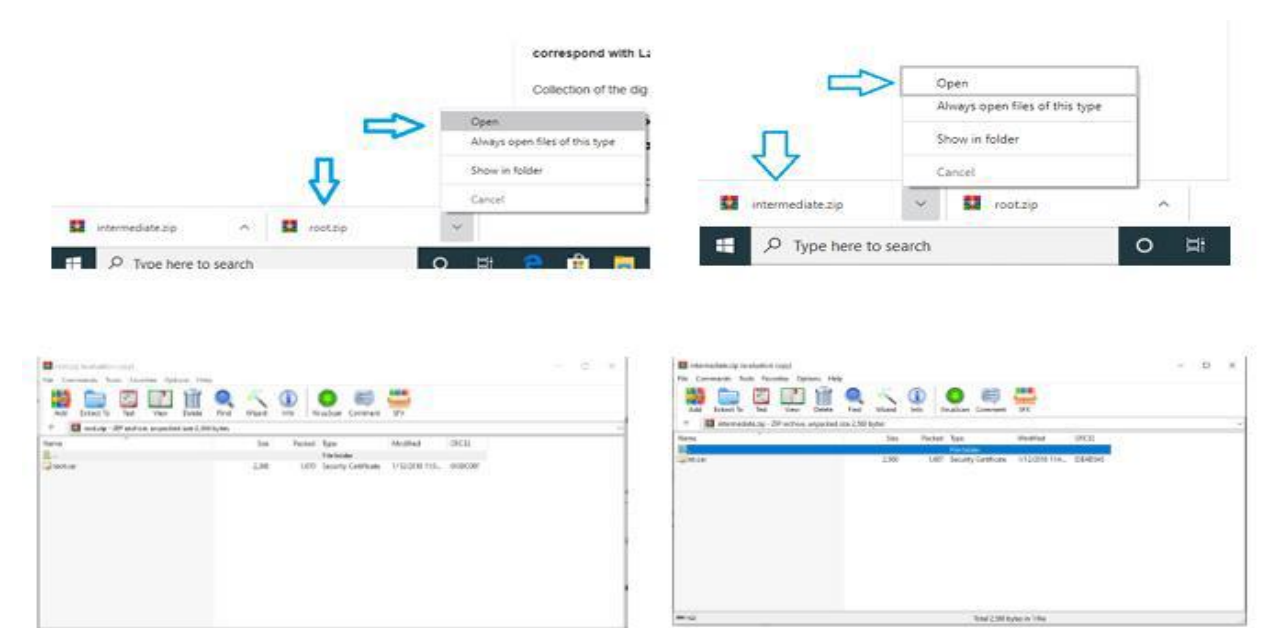

7. Install Root and Intermediate Certificate

# • Double click Click Install Certificate

| Certificate                                                 | Information                                           |                |
|-------------------------------------------------------------|-------------------------------------------------------|----------------|
| This certificate is<br>• 1.3.6.1.4.1.•<br>• All application | intended for the followi<br>19284.4.100.1<br>policies | ng purpose(s): |
| * Refer to the certif                                       | cation authority's statement<br>ankaSign Root CA      | t for details. |
| Issued by: L                                                | ankaSign Root CA                                      |                |
| Valid from 1                                                | 0/10/2017 to 10/10/2032                               | 5              |
|                                                             | Install Certificate                                   | Issuer State   |

Click — Install certificate

VERSION 2.0

| 🖶 🛃 Cettificate Import Waard                                                                                                    |
|----------------------------------------------------------------------------------------------------|
| Welcome to the Certificate Import Wizard                                                                                                    |
| This waard helps you copy certificates, certificate trust lists, and certificate revocation<br>lists from your disk to a certificate store.                                                                                                    |
| A certificate, which is issued by a certification authority, is a confirmation of your identity<br>and contains information used to protect data or to establish secure network<br>connections. A certificate store is the system area where certificates are kept. |
| Store Location                                                                                                    |
| Current User                                                                                                    |
| O Local Machine                                                                                                    |
| To continue, click hext.                                                                                                    |
|                                                                                                    |
| Next Cancel                                                                                                    |
|                                                                                                    |

8. Select "Place all certification in the following store" and click on Browse.

| Certificate stores are system areas where certificates are kept.  Windows can automatically select a certificate store, or you can specify a location for the certificate.  Automatically select the certificate store based on the type of certificate Place all certificates in the following store Certificate store:  Rrowse  Learn more about certificate stores |                                                        |                                                      |
|----------------------------------------------------------------------------------------------------|--------------------------------------------------------|------------------------------------------------------|
| Windows can automatically select a certificate store, or you can specify a location for the certificate.    Automatically select the certificate store based on the type of certificate   Place all certificates in the following store  Certificate store:  Browse  Learn more about certificate stores                                                              | Certificate stores are system areas                    | where certificates are kept.                         |
| Automatically select the certificate store based on the type of certificate Place all certificates in the following store Certificate store: Browse Erowse Learn more about certificate stores                                                                                                    | Windows can automatically select a<br>the certificate. | certificate store, or you can specify a location for |
| Place all certificates in the following store  Certificate store:  Browse  Rearn more about certificate stores                                                                                                    | Automatically select the certil                        | ficate store based on the type of certificate        |
| Certificate store:<br>Browse                                                                                                    | 9 Place all certificates in the fol                    | lowing store                                         |
| Learn more about <u>contificate stores</u>                                                                                                    | Certificate store:                                     |                                                      |
| Learn more about <u>certificate stores</u>                                                                                                    |                                                        | Browse                                               |
| Learn more about <u>certificate stores</u>                                                                                                    |                                                        |                                                      |
| Learn more about <u>certificate stores</u>                                                                                                    |                                                        |                                                      |
| Learn more about <u>certificate stores</u>                                                                                                    |                                                        |                                                      |
| Learn more about <u>certificate stores</u>                                                                                                    |                                                        |                                                      |
|                                                                                                    |                                                        |                                                      |
|                                                                                                    | Learn more about certificate stores                    |                                                      |
|                                                                                                    | Learn more about <u>certificate stores</u>             |                                                      |
|                                                                                                    | A A A A A A A A A A A A A A A A A A A                  |                                                      |

9. If you browsed "LankaSign Root CA" select the certificate store as Trusted Root Certificate Authorities

VERSION 2.0

| Select Certificate Store                      | × )                              |
|-----------------------------------------------|----------------------------------|
| Select the certificate store you want to use. | s are kept.                      |
| Personal                                      | or you can specify a location fo |
| Enterprise Trust                              | I on the type of certificate     |
|                                               | -                                |
| III     III     III                           |                                  |
| Show physical stores                          | Crowse                           |
| OK Cancel                                     |                                  |
|                                               |                                  |
|                                               |                                  |
| Learn more about <u>certificate stores</u>    |                                  |
|                                               |                                  |
|                                               |                                  |
|                                               | Carle Nevto Ca                   |
|                                               | < Back Next > Ca                 |
|                                               | < Back Next > Ca                 |

| . ← . | 🚰 Certificate Import Wizard                                                                 |        |
|-------|---------------------------------------------------------------------------------------------|--------|
|       | Completing the Certificate Import Wizard                                                    |        |
|       | The certificate will be imported after you click Finish.                                    |        |
|       | You have specified the following settings:                                                  |        |
|       | Content Certificate Solicited Automatically determined by the wizard<br>Content Certificate |        |
|       |                                                                                             |        |
|       |                                                                                             |        |
|       |                                                                                             |        |
|       |                                                                                             |        |
|       |                                                                                             |        |
| -     |                                                                                             |        |
|       | Finish                                                                                      | Cancel |

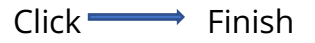

| Certificat | e Import Wizard            | × |
|------------|----------------------------|---|
| 0          | The import was successful. |   |
|            | ОК                         | ] |

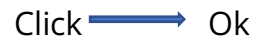

## 10. Check the installed certificate

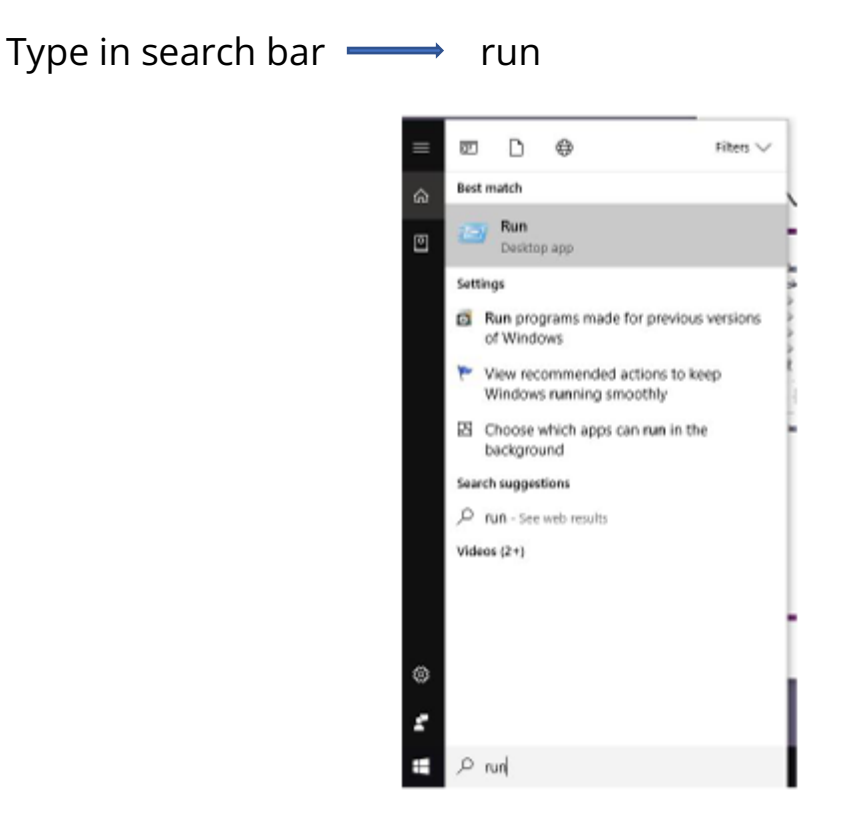

Get the run window

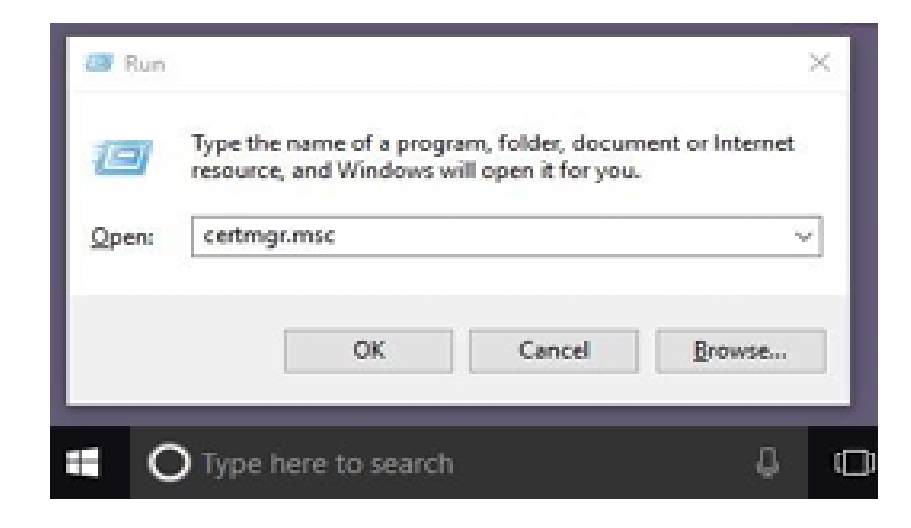

Type on search bar certmgr.msc

- Click Ok
  - k yes in popup window
- 11. Select the Trusted Root Certification Authorities Certificates

It will show the installed Root Certificate

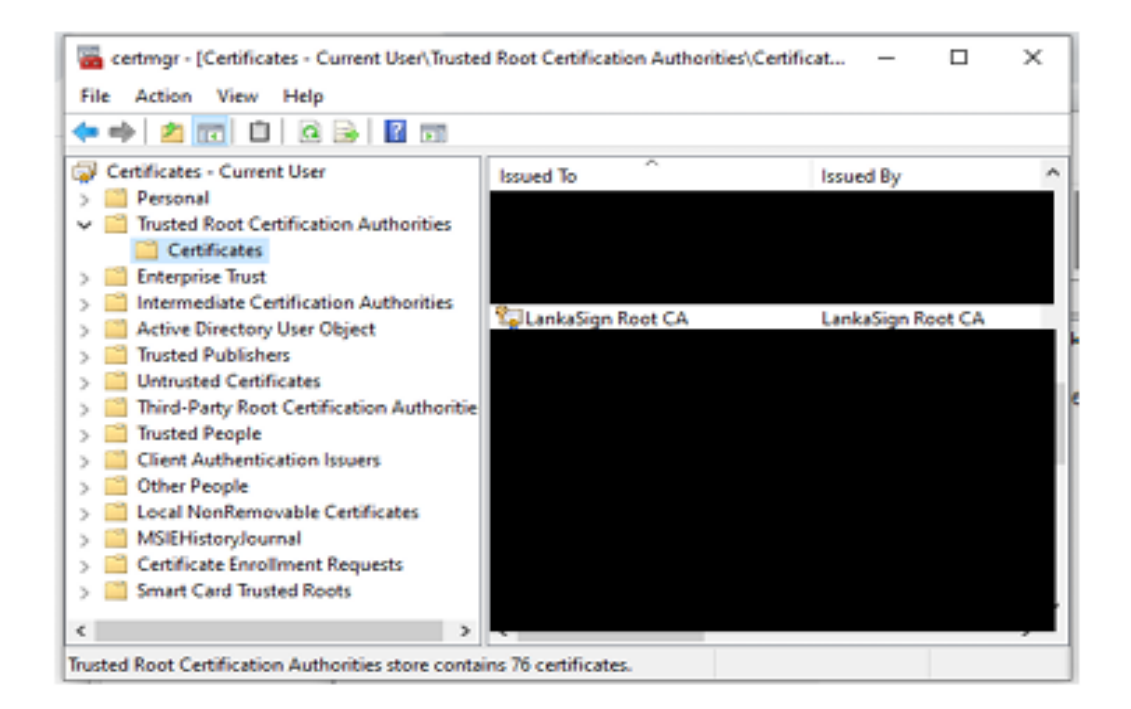

Select the Trusted Intermediate Certification Authorities Certificates

VERSION 2.0

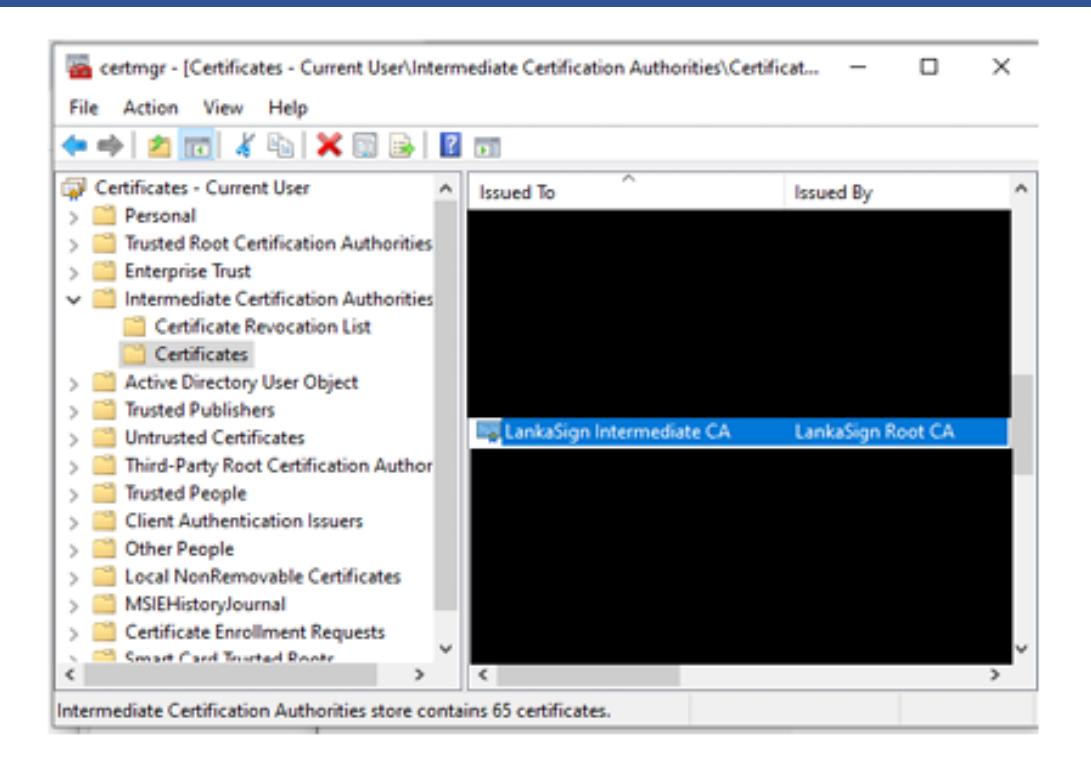

(It will show the installed Intermediate Certificate)